# Risoluzione dei problemi relativi a SFP (Small Form-Factor Pluggable)/cavi

## Sommario

Introduzione Scheda tecnica dei ricetrasmettitori collegabili Cisco Multilayer Data Switch (MDS) 9000 Per un SFP a onde corte Per SFP a onde lunghe Tipi di test Test latenza/lunghezza cavo Test generatore traffico Configurare un processo di pianificazione

## Introduzione

Questo documento descrive il tipo di switch/modulo/SFP e i cavi che devono essere verificati come supportati, quando si verifica un problema di errore bit/word.

Contributo di Afroj Ahmad e Ed Mazurek, tecnici Cisco TAC.

## Scheda tecnica dei ricetrasmettitori collegabili Cisco Multilayer Data Switch (MDS) 9000

https://www.cisco.com/c/en/us/products/collateral/storage-networking/mds-9000-series-multilayerswitches/product\_data\_sheet09186a00801bc698.html?dtid=osscdc000283

Determinare principalmente la quantità, la lunghezza e il tipo esatti (OM2, OM3, ecc.) dei cavi interessati, nonché il numero di pannelli di patch presenti.

L'SFP visualizza le proprie capacità:

### Per un SFP a onde corte

```
F241-15-09-MDS9710# show interface fc1/4 transceiver details
fc1/4 sfp is present
Name is CISCO-AVAGO
Manufacturer's part number is AFBR-57F5PZ-CS1
Revision is B2
Serial number is AVA1551J9KF
Cisco part number is 10-2666-01
Cisco pid is DS-SFP-FC16G-SW
FC Transmitter type is short wave laser w/o OFC (SN)
FC Transmitter supports short distance link length
Transmission medium is multimode laser with 62.5 um aperture (M6)
Supported speeds are - Min speed: 4000 Mb/s, Max speed: 16000 Mb/s
Nominal bit rate is 14000 Mb/s
```

Link length supported for 50/125um OM2 fiber is 35 m Link length supported for 62.5/125um fiber is 15 m Link length supported for 50/125um OM3 fiber is 100 m Cisco extended id is unknown (0x0)

No tx fault, no rx loss, in sync state, diagnostic monitoring type is 0x68 SFP Diagnostics Information:

|                                                               |              | Alarms |     |        |     | Warnings |     |        |     |
|---------------------------------------------------------------|--------------|--------|-----|--------|-----|----------|-----|--------|-----|
|                                                               |              | High   |     | Low    |     | High     |     | Low    |     |
| Temperature                                                   | 33.48 C      | 75.00  | C   | -5.00  | C   | 70.00    | C   | 0.00   | C   |
| Voltage                                                       | 3.29 V       | 3.63   | V   | 2.97   | V   | 3.46     | V   | 3.13   | V   |
| Current                                                       | 7.46 mA      | 10.50  | mA  | 2.50   | mA  | 10.50    | mA  | 2.50   | mA  |
| Tx Power                                                      | -2.54 dBm    | 1.70   | dBm | -13.00 | dBm | -1.30    | dBm | -9.00  | dBm |
| Rx Power                                                      | -2.32 dBm    | 3.00   | dBm | -15.90 | dBm | 0.00     | dBm | -11.90 | dBm |
| Transmit Fau                                                  | lt Count = 0 |        |     |        |     |          |     |        | _   |
| Note: ++ high-alarm; + high-warning; low-alarm; - low-warning |              |        |     |        |     |          |     |        |     |

F241-15-09-MDS9710#

Quanto sopra indica che il tipo di SFP è un DS-SFP-FC16G-SW e la lunghezza massima è 100 metri con cavi OM3 a 50/125um (Icron).

#### Per SFP a onde lunghe

F241-15-09-MDS9710# show interface fc9/1 transceiver details fc9/1 sfp is present Name is CISCO-FINISAR Manufacturer's part number is FTLF1432P3BCV-C1 Revision is B Serial number is FNS21190B7F Cisco part number is 10-3207-01 Cisco pid is DS-SFP-FC32G LW FC Transmitter type is long wave laser cost reduced FC Transmitter supports long distance link length Transmission medium is single mode (SM) laser Supported speeds are - Min speed: 8000 Mb/s, Max speed: 32000 Mb/s Nominal bit rate is 28000 Mb/s Link length supported for 9/125um fiber is 10 km Cisco extended id is unknown (0x0) No tx fault, no rx loss, in sync state, diagnostic monitoring type is 0x68

SFP Diagnostics Information: Alarms Warnings High Low High Low

|   |               |           | HIGH  |     | LOW    |     | HIGH  |     | LOW    |     |
|---|---------------|-----------|-------|-----|--------|-----|-------|-----|--------|-----|
| - |               |           |       |     |        |     |       |     |        | -   |
|   | Temperature   | 32.52 C   | 75.00 | С   | -5.00  | С   | 70.00 | С   | 0.00   | С   |
|   | Voltage       | 3.37 V    | 3.63  | V   | 2.97   | V   | 3.46  | V   | 3.13   | V   |
|   | Current       | 38.55 mA  | 70.00 | mA  | 1.00   | mA  | 68.00 | mA  | 2.00   | mA  |
|   | Tx Power      | 0.49 dBm  | 5.00  | dBm | -12.40 | dBm | 2.00  | dBm | -8.40  | dBm |
|   | Rx Power      | -7.43 dBm | 5.00  | dBm | -18.01 | dBm | 2.00  | dBm | -14.00 | dBm |
|   | Transmit Faul | t Count = | 0     |     |        |     |       |     |        |     |
| _ |               |           |       |     |        |     |       |     |        | -   |
|   |               |           |       |     | -      | -   | -     |     |        |     |

Note: ++ high-alarm; + high-warning; -- low-alarm; - low-warning

F241-15-09-MDS9710#

Quanto sopra indica che il tipo di SFP è un DS-SFP-FC32G-LW e la lunghezza massima è 10 KM.

**Nota:** Le lunghezze mostrate sono lunghezze massime in condizioni perfette. I pannelli di interconnessione e le lunghezze di fibra aggiuntive nel percorso accorciano la distanza, talvolta in modo considerevole.

I pannelli delle patch e altre connessioni intermedie sono spesso fonte di problemi. Provare sempre ad eliminare questi elementi come fase diagnostica. Assicurarsi che ciò avvenga in un approccio metodico e che i risultati siano documentati con ciascuna modifica.

Notare che la potenza Rx nell'output di cui sopra rientra nell'intervallo accettabile:

Il valore Rx Power è compreso nell'intervallo accettabile e non indica che le connessioni end to end fibre/jumper/pannello patch siano corrette. Potrebbe comunque essere necessario ignorarne alcuni uno alla volta.

In genere, i problemi con errori di bit/parole eccessivi non sono un problema ASIC. Tuttavia, se si desidera spostare i cavi su porte diverse dello stesso modulo, è necessario conoscere l'architettura del modulo (layport porta per ASIC).

Ad esempio:

MDS 9500 (DS-X9248-256K9) dispone di 4 ASIC FC chiamati Thunderbird.

Gli ASIC FC gestiscono ciascuno 12 porte: ASIC 0 - fc1/1-12 ASIC 1 - fc1/13-24 ASIC 2 - fc1/25-36 ASIC 3 - fc1/37-48

MDS dispone di strumenti di diagnostica ISL integrati che possono essere eseguiti.

## Tipi di test

Di seguito viene riportata la procedura per eseguire i test di diagnostica sul collegamento.

#### Test latenza/lunghezza cavo

Questo è solo un breve test di durata che misurerà la latenza e determinerà la lunghezza del cavo. Ecco come procedere:

Lato A - Chiamate questo lato generatore. Genera il traffico.

Lato B - Chiamate questo lato del riflettore. Riceve il traffico dal generatore e lo rimanda indietro.

```
Ad esempio:
```

Lato A (generatore) fc9/1 — fc6/1 Lato B (riflettore)

1.1 Lato B (riflettore)

1.1.1 - chiudere l'interfaccia da usare 1.1.2 - interfaccia diagnostica fc6/1 attiva latency\_test del riflettore isl

1.2 Lato A (generatore)1.2.1 - chiudere l'interfaccia da usare1.2.2 - interfaccia diagnostica per test di latenza isl fc9/1

Ecco come appare sullo switch lab:

#### Test generatore traffico

Questo è un test di velocità di linea completa a lungo termine. Fino a 3600 secondi (1 ora)

2.1 Lato B (riflettore)

2.1.1 - chiudere l'interfaccia da usare 2.1.2 - diagnostica isl reflector traffic\_test link\_speed 32G loop-back interface fc6/1 attiva

2.2 Lato A (generatore)

2.2.1 - chiudere l'interfaccia da usare

2.2.2 - diagnostic isl generator interface fc9/1 start duration 3600 rate 100% frame\_size min 16 max 517 step 100 link\_speed 32g

La durata è di 1 ora alla velocità di 32 GB.

Ecco come appare sullo switch lab:

```
frame_size min 16 max 517 step 100 link_speed 32g
Waiting for sync to be achieved on the link ....
Link initialized successfully. Starting the test.
F241-15-09-MDS9710#
When it end there is no message but you can see the frames on the ports:
F241-15-10-9706-2# show int fc6/1 | i fc|rate
fc6/1 is down (Administratively down)
5 minutes input rate 5754800992 bits/sec,719350124 bytes/sec, 666558 frames/sec
5 minutes output rate 5754800512 bits/sec,719350064 bytes/sec, 666558 frames/sec
F241-15-10-9706-2#
F241-15-10-9706-2# show int fc6/1 counters details | i i fc|fec|crc
fc6/1
0 invalid CRCs, 0 Delimiter Errors
regardless of the CRC/FCS error
CRC/FCS error
7262 fec corrected blocks
0 fec uncorrected blocks
F241-15-10-9706-2#
```

Si consiglia di cancellare i contatori dell'interfaccia ed eseguirla su ciascuno dei collegamenti per un'ora. Ottenere quindi le informazioni CRC e FEC sopra riportate su ciascun lato.

Per risolvere il problema dei contatori dell'interfaccia, usare clear counters interface all.

#### Configurare un processo di pianificazione

Il test del generatore di traffico di cui sopra viene eseguito al massimo per un'ora. Per eseguirlo più a lungo, ad esempio 24 ore, è possibile configurare un processo dell'utilità di pianificazione:

Ènecessario configurare lo scheduler in due parti:

- processo Retail Scheduler
- pianificazione

Il processo dell'utilità di pianificazione è il punto in cui si configura l'operazione da eseguire mentre la pianificazione dell'utilità di pianificazione è il punto in cui si configura l'operazione da eseguire. Questa pianificazione viene eseguita fino a quando non si rimuove la pianificazione. Non c'è un modo facile per fermarlo manualmente.

Ènecessario sostituire le interfacce con quelle della struttura.

Se si commette un errore nella configurazione del processo, è necessario eliminarlo e riavviare. Non ti permette di tornare indietro per modificarlo.

Notare che sul lato del generatore, un'interruzione del generatore è lì mentre funziona per la prima volta, si potrebbe vedere un errore che va bene. La prossima volta che corre, dovrebbe essere buono.

Ecco il copione:

Generator:

shutdown fc1/42
feature scheduler
scheduler logfile size 1024
clear counters interface fc1/42

```
clear scheduler logfile
scheduler job name stats
diagnostic isl generator interface fc1/42 stop
show interface fc1/42 counters details | i i fc|fec|crc
show interface fc1/42 counters | i i fc|rate
diagnostic isl generator interface fc1/42 start duration 3600 frame_size min 64 max 517 step 1
link_speed 32G
exit
scheduler schedule name test
job name stats
time start +00:01:00 repeat 00:01:00
exit
Reflector:
_____
shutdown fc7/1
feature scheduler
scheduler logfile size 1024
clear counters interface fc7/1
clear scheduler logfile
diagnostic isl reflector traffic_test link_speed 32G loop-back interface fc7/1 enable
scheduler job name stats
show interface fc7/1 counters details | i i fc | fec | crc
show interface fc7/1 counters | i i fc|rate
exit
scheduler schedule name test
job name stats
time start +00:01:00 repeat 00:01:00
exit
At the end of 24 hours, please remove the scheduler schedule to stop it at both generator and
reflector sides:
no scheduler schedule name test
You can collect the scheduler logfile which will contain all the output of the tests and the
show command:
show scheduler logfile | no-more
Comandi aggiuntivi:
```

- mostra stato di accesso a bordo
- show logging onboard module <numero modulo>
- show logging onboard stack-trace
- show logging onboard mem-leak
- show logging onboard error-stats
- show logging onboard exception-log
- show logging onboard error-stats
- mostrare la registrazione a bordo